# LOFFLER TECHNOLOGY TO POWER SUCCESS

### Konica Minolta iSeries: Reporting and Clearing User Authentication and Account Track Totals

This guide will go over how to print reports and clear code totals for User Authentication and Account Track.

Print Reports: Open the Web Connection

Option 1: Open a web browser then enter the IP address of the machine.

**Option 2**: From the Print Driver, select **Printer Information**.

\*Tip: Bookmark this page for future use.

| 1. | Select <b>Administrator</b> from the drop<br>down. Enter the Administrator<br>password and select <b>Login</b> .                                                          | Web Connection Contractions     Prices select a user type to logits     Image: Contraction of the type to logits     Image: Contraction of the type to logits     Image: C |                |                                                                                                    |  |
|----|----------------------------------------------------------------------------------------------------|----------------------------------------------------------------------------------------------------|----------------|----------------------------------------------------------------------------------------------------|--|
| 2. | Select User Auth/Account Track.                                                                                                    |                                                                                                    |                | < User Auth/Account Track                                                                                                    |  |
| 3. | Select Print Counter List.                                                                                                    | HOME     Administrator     Image: System Settings     Image: Security     Image: Security                                                                                                    |                | Authentication Type   > User Authentication Setting   > Account Track Settings   Print without Authentication   > Simple Authentication setting   Print Counter List |  |
| 4. | Pictured are the recommended settings,<br>but changes can be made by clicking on<br>the drop down menus. Press <b>Start</b> in the<br>lower right corner to print report. | Print Counter List<br>Select paper size from 8<br>Select paper size from 8<br>Paper Tray<br>Simplex/Duplex<br>Print item<br>Counter Details                                                                                                    | 8_12x11-11x17. |                                                                                                    |  |

#### ©2024 Loffler Companies

MN: St. Louis Park; Duluth; Mankato; Rochester; St. Cloud; Willmar; Grand Rapids; Thief River Falls | WI: Eau Claire; La Crosse; Green Bay IA: Sioux City; Spencer | NE: Norfolk | ND: Fargo; Grand Forks | SD: Aberdeen; Sioux Falls

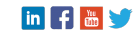

## LOFFLER TECHNOLOGY TO POWER SUCCESS

### Clear Counters: Must be done at the machine

| 1. | From the home screen, Select <b>Utility</b><br>→ <b>Administrator.</b> Log in using<br>password. |                                                   |                    |              |                    |
|----|--------------------------------------------------------------------------------------------------|---------------------------------------------------|--------------------|--------------|--------------------|
| 2. | Select User Auth/Account Track →                                                                 |                                                   |                    |              |                    |
|    | Account Track Settings or User<br>Authentication Settings.                                       | =                                                 |                    |              | Q x x              |
|    |                                                                                                  | < Account Track Settings                          | Account Track Co   | ounter       |                    |
| 3. | Choose <b>Account Track Counter</b> or<br><b>User Counter</b> .                                  | Account Track Registration                        | Account Track Cour | nter         |                    |
|    |                                                                                                  | Account Track Counter Search by number. 1-50 - Co |                    |              |                    |
|    |                                                                                                  |                                                   |                    |              | Detail             |
| 4. | At the lower right corner of the screen, select <b>Reset All Counters</b> .                      | and the second second                             | No.                | Account Name |                    |
|    |                                                                                                  |                                                   | 1                  | CG           |                    |
|    |                                                                                                  |                                                   | 2                  | 55           |                    |
|    |                                                                                                  |                                                   | 3                  | •            |                    |
|    |                                                                                                  |                                                   |                    |              |                    |
|    |                                                                                                  |                                                   |                    |              | Reset All Counters |
|    |                                                                                                  |                                                   |                    |              |                    |

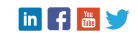